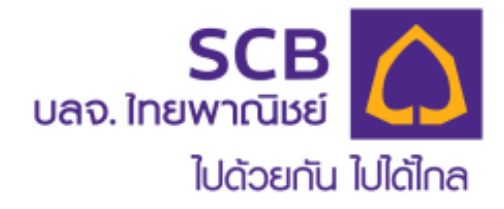

# ระบบออนไลน์สำหรับสมาชิก

# ระบบบริการ Online

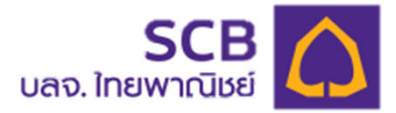

### สะดวก ง่าย รู้ทุกความเคลื่อนไหว บริหารเงินลงทุนได้ทุกที่ ทุกเวลา

**SCB PVD Online** Website : www.scbam.com

1. www.scbam.com >> ເມນູ Online Service >> SCB PVD Online

2. เข้าไปที่ https://mypvd.scbam.com/login

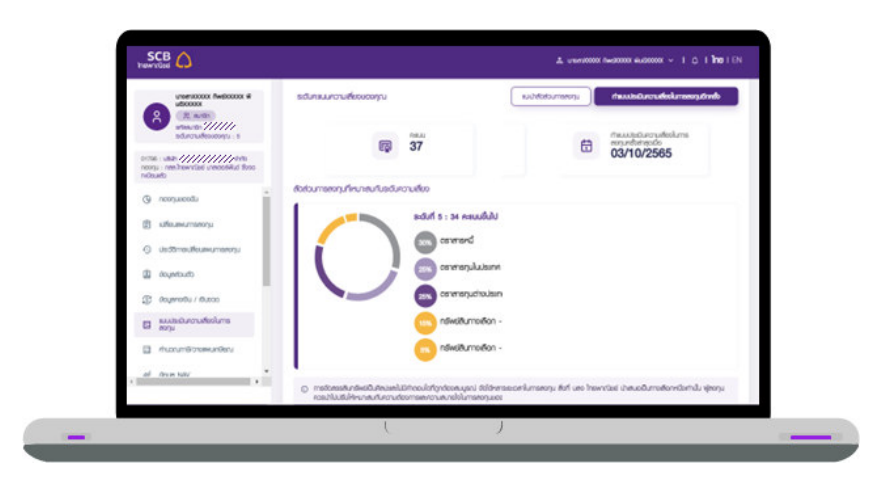

## ดาวน์โหลดแอปพลิเคชัน

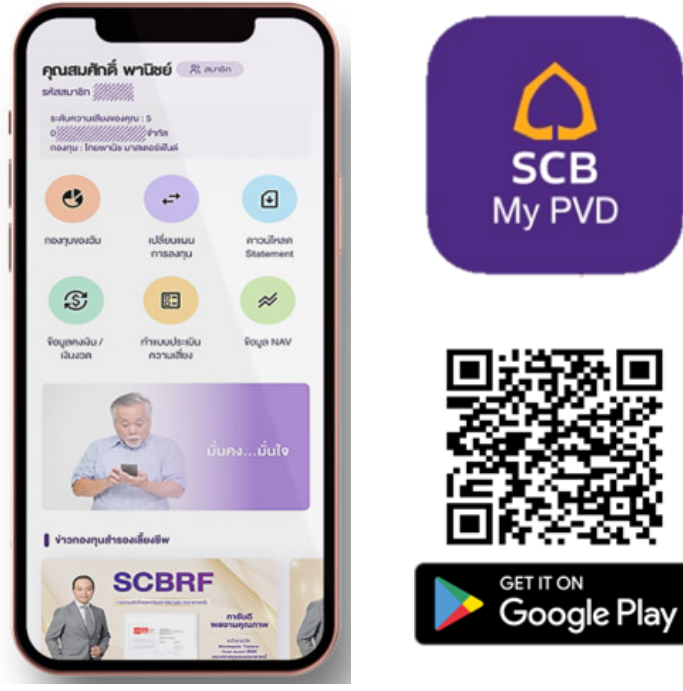

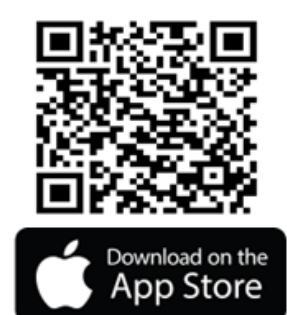

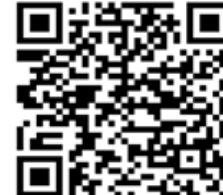

**SCB MyProvidentfund** 

(Application)

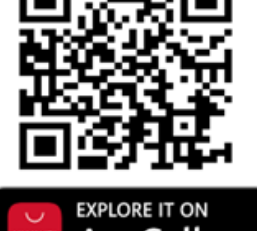

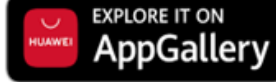

## ขอรหัสลงทะเบียน SCB PVD Online (สำหรับสมาชิกที่ยังไม่เคยลงทะเบียนระบบออนไลน์เท่านั้น)

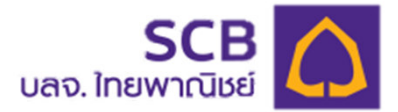

- 1. สมาชิกติดต่อฝ่ายทรัพยากรบุคคล เพื่อให้เจ้าหน้าดำเนินการประสานทางทีมนายทะเบียนฯ SCB
- ทีมนายทะเบียนฯ SCB จะดำเนินการจัดส่งรหัสสมาชิก (Member Code) ที่ใช้ในการลงทุนให้กับ สมาชิก ได้รับข้อมูลการลงทะเบียนทาง อีเมล์ หรือ SMS : โดยจะจัดส่งให้ทุกวันจันทร์ ถัดไปที่ใกล้ ที่สุดหลังจากได้รับเรื่องจากทางฝ่ายทรัพยากรบุคคล

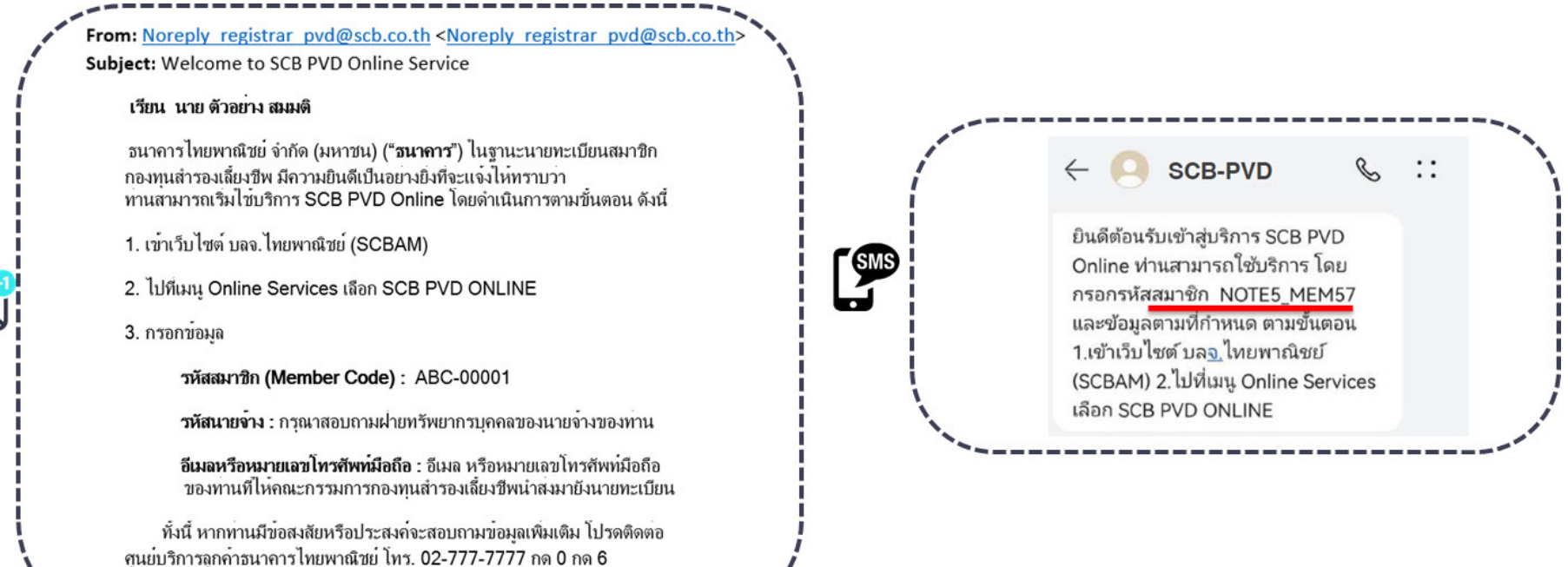

ในวันทำการของธนาคาร เวลา 8.30 น. - 17.00 น.

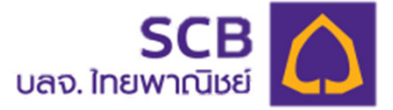

- ขอรหัสสมาชิก SCB PVD Online และ/หรือ บริการ SCB MyProvidentfund
- ขอเปลี่ยนแปลงข้อมูลสมาชิก

| วิทยาเขต             | เจ้าหน้าที่            |
|----------------------|------------------------|
| วิทยาเขดหาดใหญ่      | นางอทิตยา ทองจืด       |
| คณะแพทยศาสตร์        | นายชยพัทธ์ แก้วมณี     |
| วิทยาเขดปัตตานี      | นางสาวศุภิสรา โภชาดม   |
| วิทยาเขดตรัง         | นางปิติกานด์ สังขพันธ์ |
| วิทยาเขตสุราษฎร์ธานี | นางสาวผ่องพรรณ รัตนมา  |
| วิทยาเขตภูเก็ต       | นางสลิลา ตันติกุศลมงคล |

# ขั้นตอนการลงทะเบียนใช้งาน

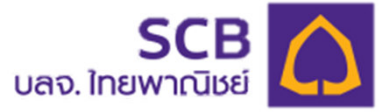

# 1

### เข้าไปที่ https://mypvd.scbam.com/login

### <u>หรือ</u>

#### ເກ້ www.scbam.com ແລະ click SCB PVD ONLINE

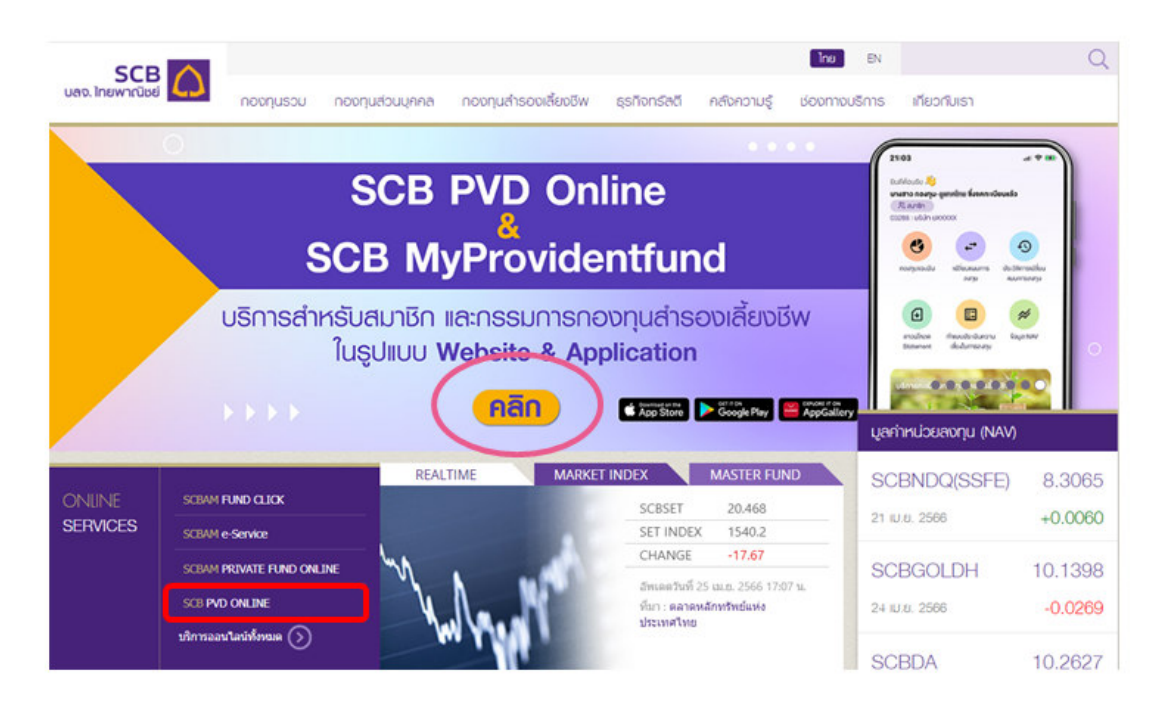

### ในหน้ SCB PVD Online กด **ลงทะเบียนเข้าใช้บริการ**

| SC                         | B PVD Online                                                 |
|----------------------------|--------------------------------------------------------------|
| ເບົາສູ່ຣະບບ                |                                                              |
| เรื่อพู้เข้าใช้งาน         |                                                              |
| รหัสพ่าน                   | <i>%</i>                                                     |
|                            | ลืมบัณชีพู้ไช้/รหัลพ่าน                                      |
|                            | เข้าสู่ระบบ                                                  |
|                            | หรือ                                                         |
| 8                          | างทะเบียนเข้าใช้บริการ                                       |
| OID                        | นโหลดคู่มือการใช้บริการ                                      |
| <u>ข้อตกลงและเงื่อนไขเ</u> | <u>าารใช้บริการสำหรับพู้ประสานงานกองทุน/</u><br>กรรมการกองทน |

# ขั้นตอนการลงทะเบียนใช้งาน (ต่อ)

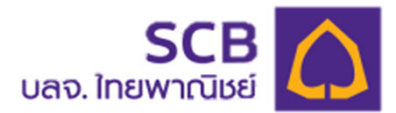

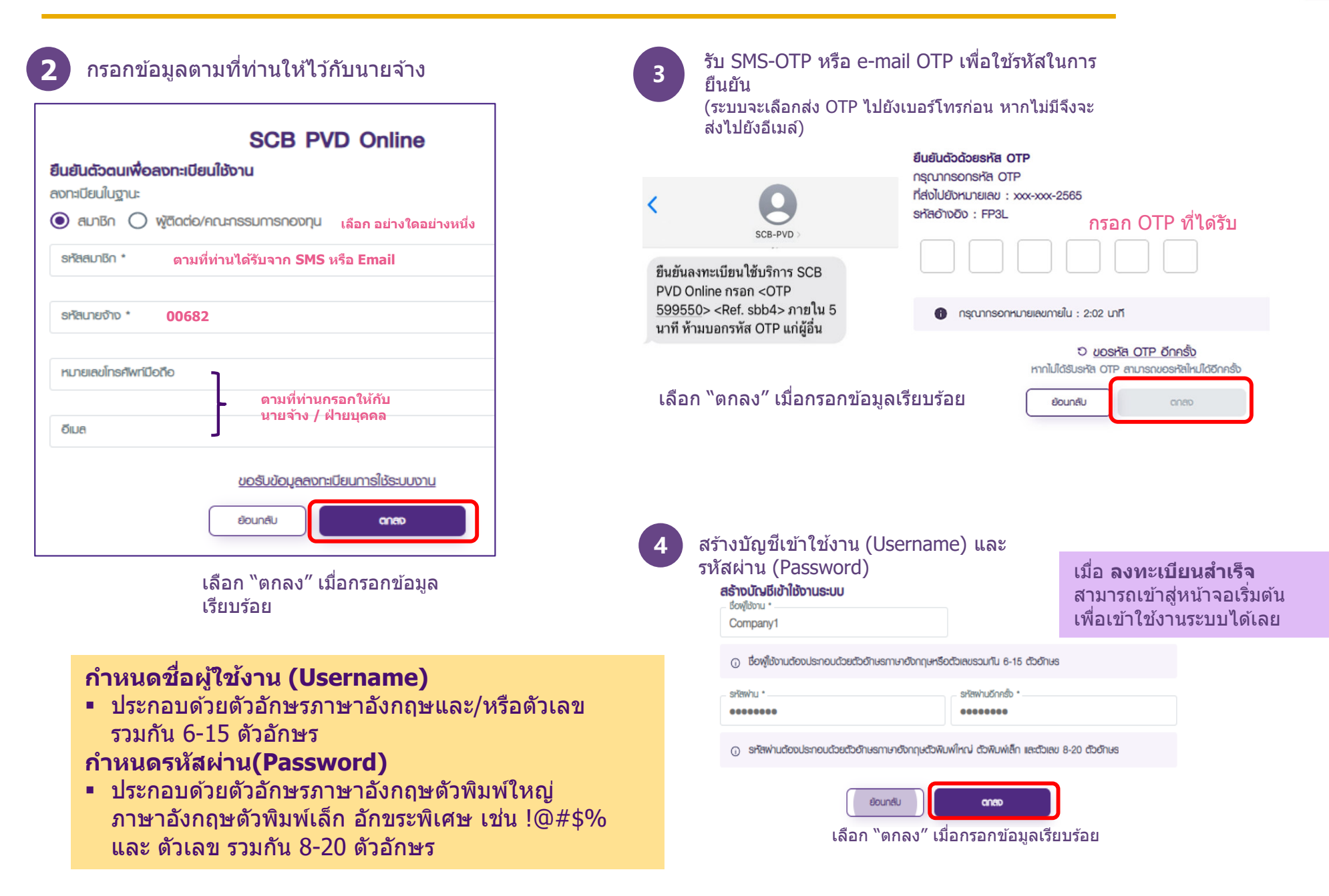

## **LOGIN PVD ONLINE : Application**

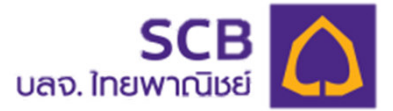

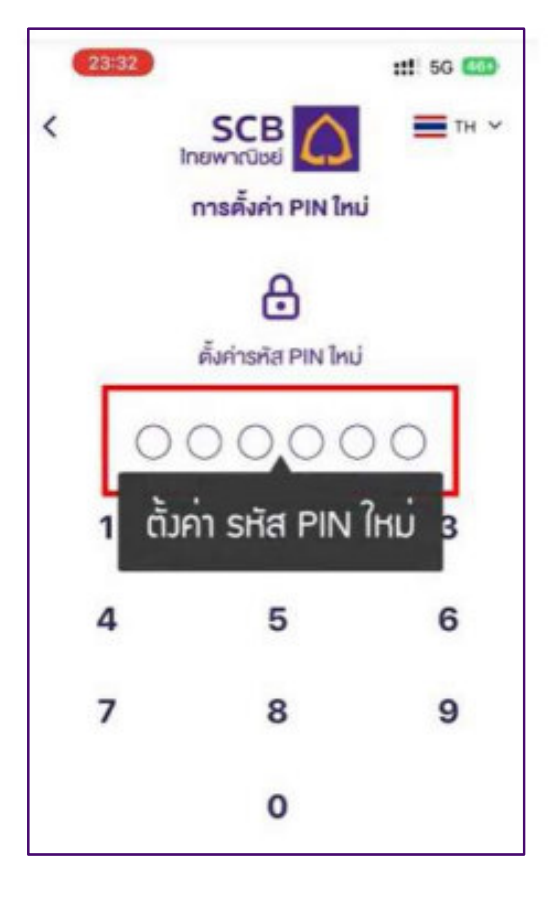

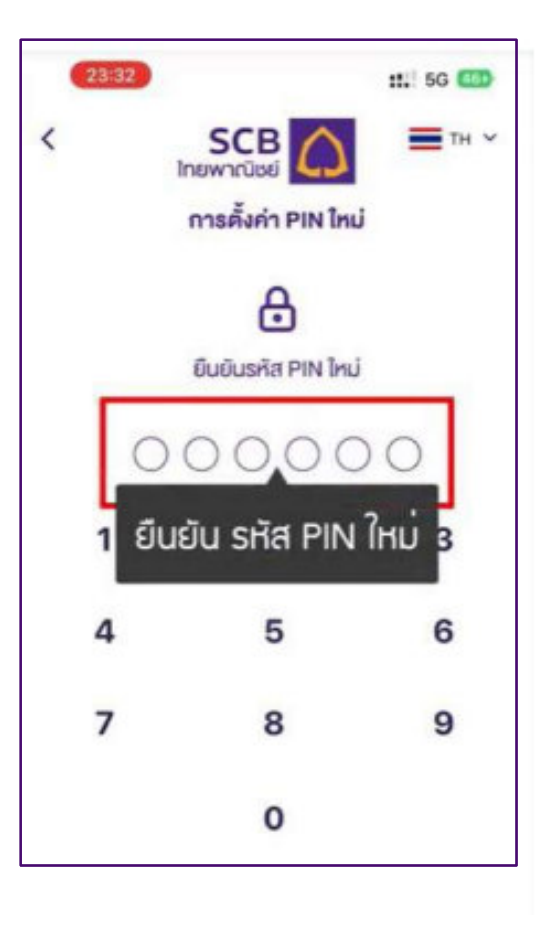

| ıĩ | ปิดใช้งาน Touch ID หรือ Face ID<br>Mิเ                                                                                                    |
|----|----------------------------------------------------------------------------------------------------|
|    | เปิดใช้งาน                                                                                                    |
|    | บ้าม                                                                                                    |
|    | คำเตือน : ลายนิ้วมือหรือการสแกนใบหน้าที่<br>สามารถเข้าใช้งานทั้งหมด จะเป็นไปตาม<br>การตั้งค่าบน Touch ID หรือ Face ID ของ<br>อุปกรณ์ท่านเท่านั้น" |

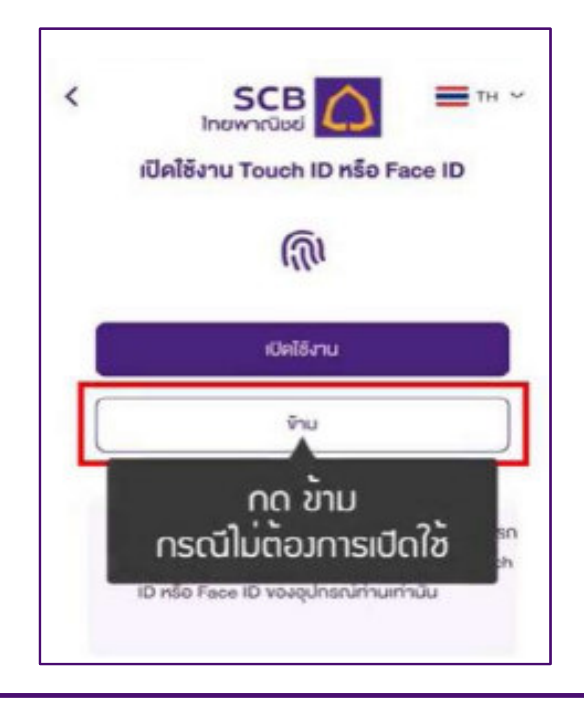

Confidential and proprietary information of SIAM COMMERCIAL BANK PCL. Any unauthorized distribution or copying is strictly prohibited, violation may be subject to penalties and full recourse under law.

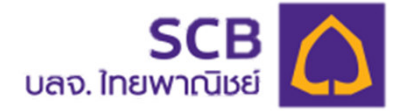

## กรณีลืมรหัสผ่าน :Reset password ได้ด้วยตัวเอง

| <       | SCB<br>ไทยพาณิชย์ | $\bigcirc$ | ТН 🗸             |
|---------|-------------------|------------|------------------|
|         | SCB MyProvid      | ent Fund   |                  |
|         | Å                 |            |                  |
|         | เข้าสู่ระบ        | U          |                  |
| ชื่อผู้ | มู่เข้าใช้งาน     |            |                  |
| รหัส    | สเม่าน            |            | & <mark>1</mark> |
|         |                   | -          | ลืมรหัสผ่าน      |

- 1. เลือก "ลืมรหัสผ่าน"
- 2. เลือก "สมาชิก"
- 3. กรอก "รหัสนายจ้าง"
- 4. กรอก "เลขประจำตัวประชาชน″
- ี่ 5. คลิก 켜 เลือก วัน/เดือน/ปีเกิด
- 6. เลือก กรอก <u>อย่างใดอย่างหนึ่ง</u>
  - เบอร์โทรศัพท์มือถือ <mark>หรือ</mark>
  - E-mail
- 7. กด "<mark>ตกลง</mark>″ เพื่อรับ รหั**ส OTP**
- เมื่อกรอก OTP แล้วระบบจะส่ง "ชื่อผู้ใช้งาน" และ "รหัสผ่าน" ชั่วคราวไปให้ทาง SMS หรือ E-mail สมาชิก ใช้ "ชื่อผู้ใช้งาน" และ "รหัสผ่าน" ชั่วคราวในการ login เข้าสู่ระบบได้เลย

| < SCB 🦳 🎫 🗸                                                |
|------------------------------------------------------------|
| ลืมรหัสผ่าน                                                |
| กรอกข้อมูลส่วนคัวเพื่อยืนยันคัวคน                          |
| ทำรายการในฐานะ<br>ว                                        |
| 🕲 สมาชิก 🔘 ผู้ประสานงานกองทุน/กรรมการกองทุน                |
| รหัสนายจ้าง* 3                                             |
| ( เลงประจำตัวประชาชนหรือเลงหนังสือเดินทาง * <mark>4</mark> |
| วันเกิด * 5 🖌 🖬                                            |
| หมายเลงโทรศัพท์มือถือ<br>6                                 |
| อีเมล                                                      |
| enau 7                                                     |

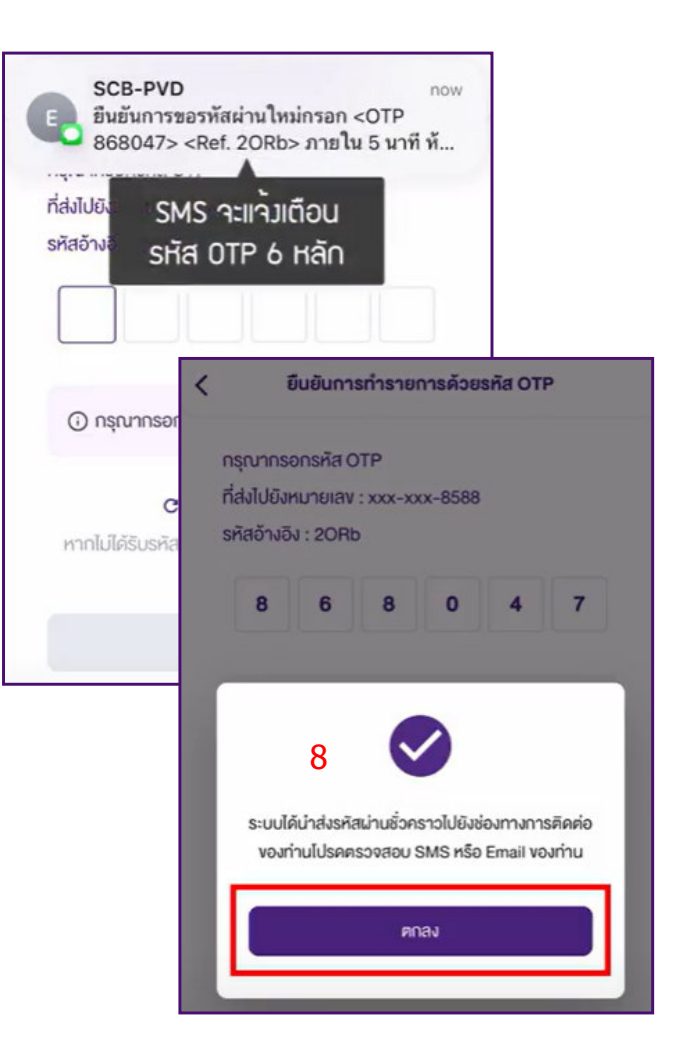

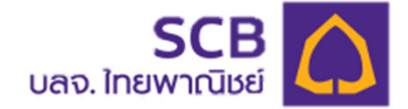

## กรณีลืมรหัสผ่าน :Reset password ได้ด้วยตัวเอง (ต่อ)

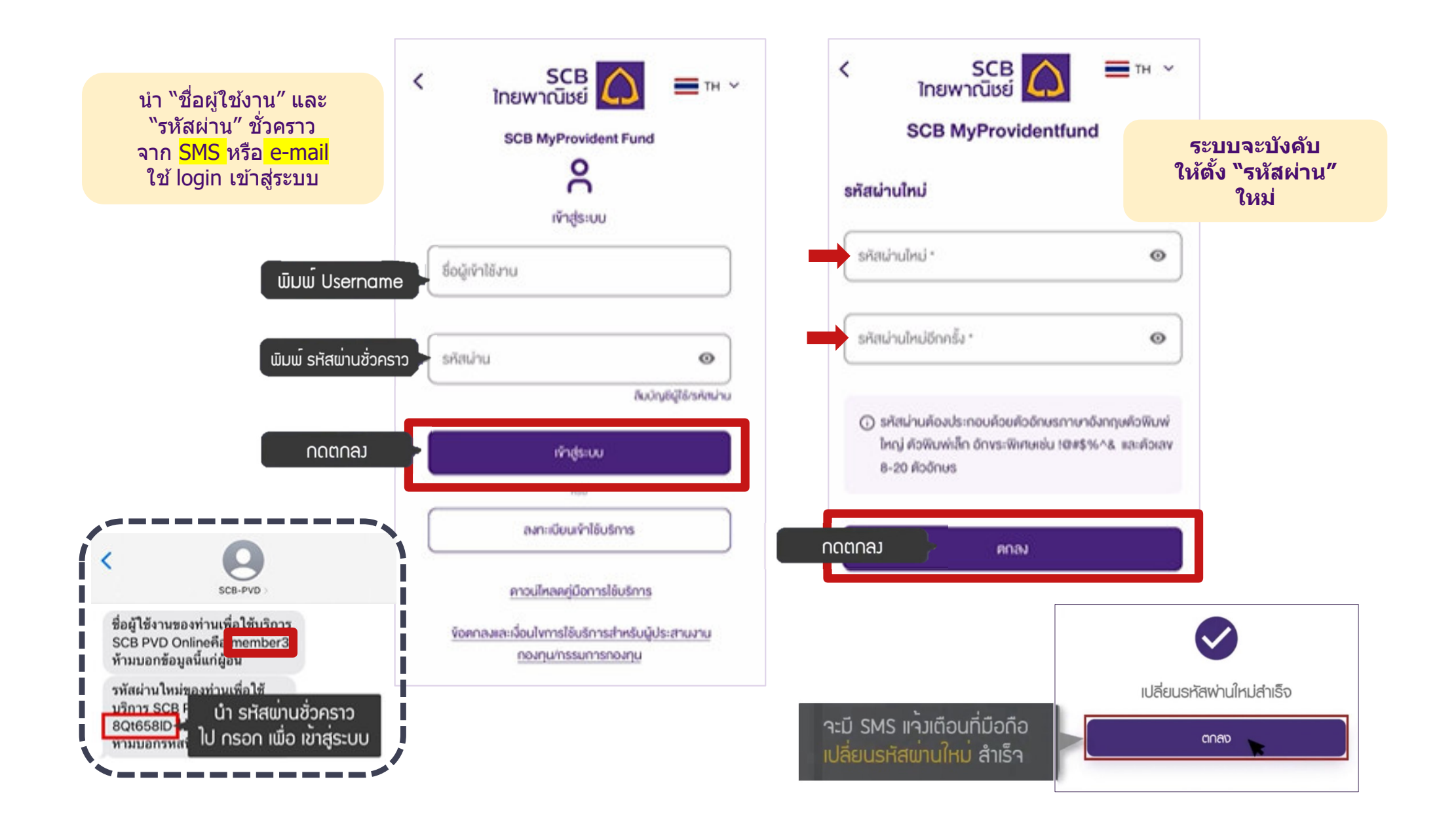

## **Password**

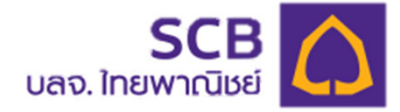

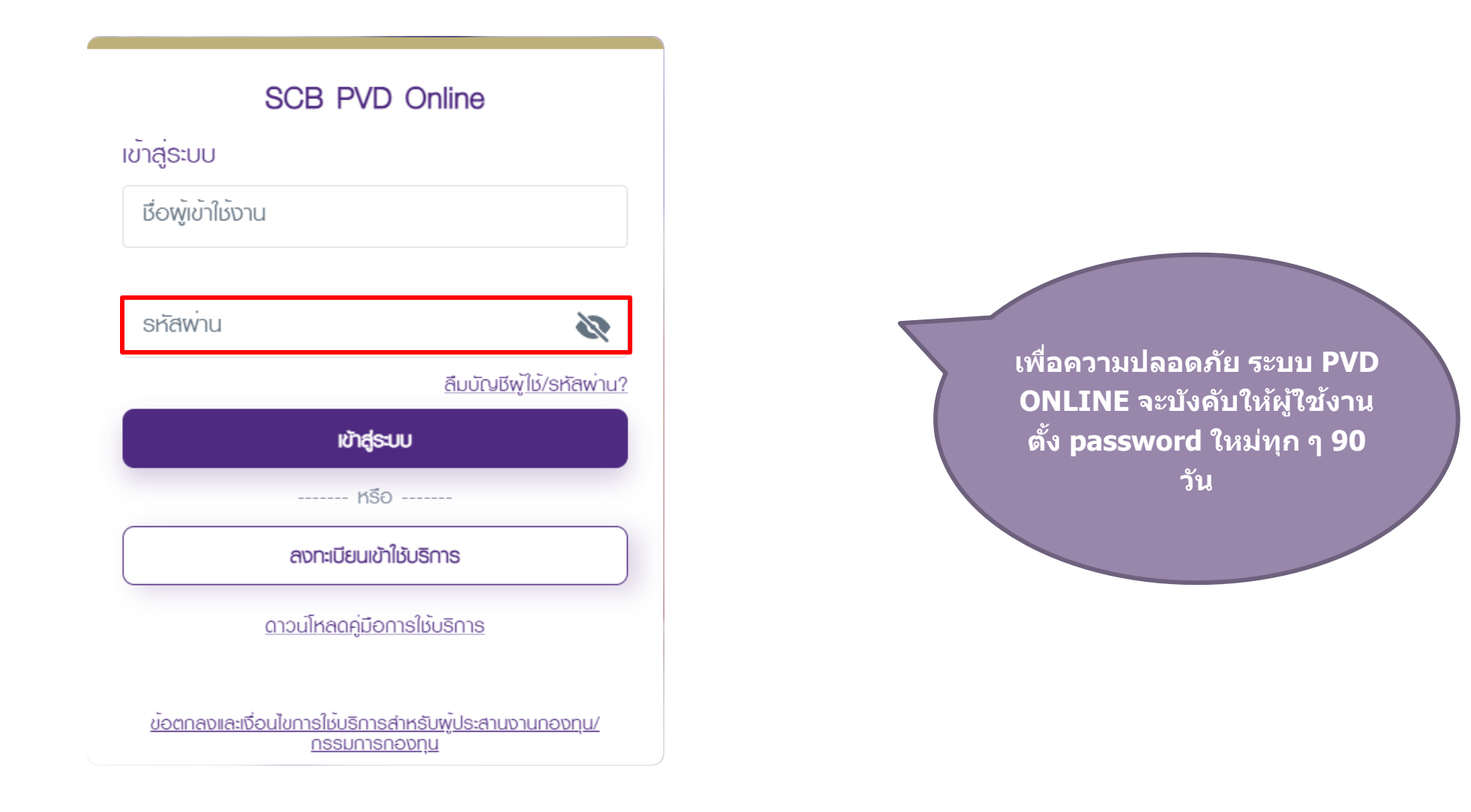

# เมนูการใช้งาน

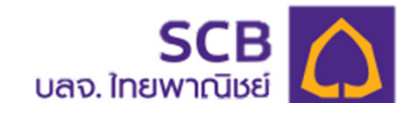

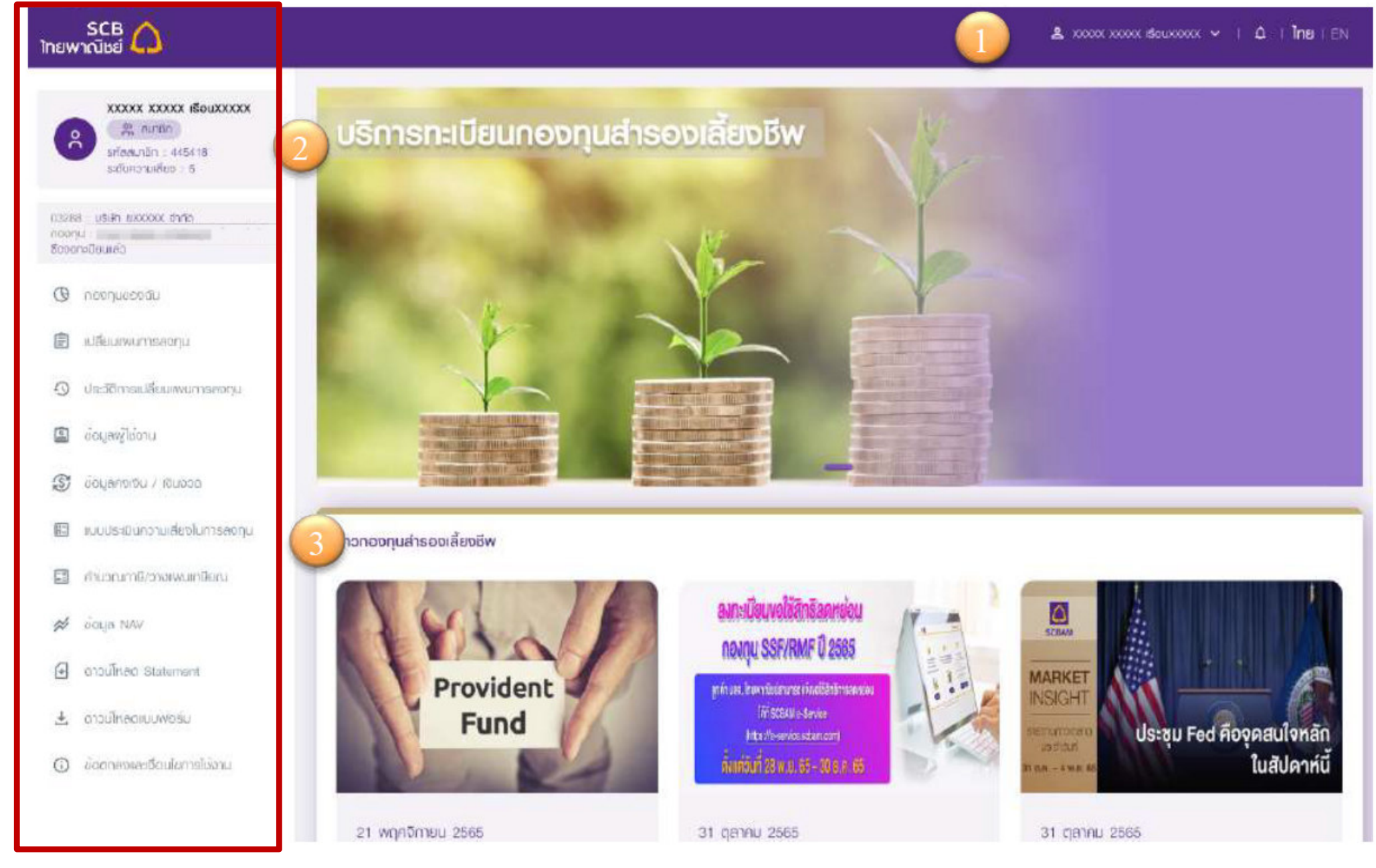

# กองทุนของฉัน

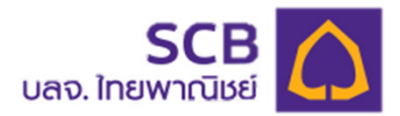

| SCB 🛆<br>โทยพาณิชย์                                                                                                  |                                                                |                                             |                                        |                 |                              | 2 xxxx xxxx                 | ( ŚOUXXXX 🗸                             | I Q I <b>Ìn</b> e I EN |
|----------------------------------------------------------------------------------------------------|----------------------------------------------------------------|---------------------------------------------|----------------------------------------|-----------------|------------------------------|-----------------------------|-----------------------------------------|------------------------|
| <ul> <li>xxxxx xxxxx เรือบxxxxx</li> <li>สุมาชิก</li> <li>ระสละเกชิก - 445418</li> <li>ระดับความเลียง : 5</li> </ul> | 1) ส่วนของสมาชิก<br>53.63%                                     |                                             |                                        |                 |                              |                             | ส่วนของนายร<br>50 ถาง                   | סרו                    |
| 0.3288 : บริษัท ยงงงวง( จำกัง<br>กองกุม<br>ซึ่งจงกรปยบเล่ว                                                           | ສມາຍກ<br>ເຈັນສະສມ<br>525,00<br>waປຣະໂຍນນ໌ຍອງເຈັນສະສນ<br>-25,43 | เดินสมทบ<br>525.00<br>พลประโยชน์ข<br>~25.37 | องเดินสมทบ                             | พลตอบแ          | ทนบัจจุบันของฉัน<br>ทั้งสิ้น | n                           | ม อันที่ 20/10/268<br>-4.84%<br>999.20  | 5<br>                  |
| <ul> <li>ดองทุนของอัน</li> <li>เปลี่ยนเพนการสงทุน</li> </ul>                                                         |                                                                |                                             | <ul> <li>Inosa</li> </ul>              | ายละอียลทั้งหมด | 2                            |                             |                                         |                        |
| <ul> <li>ประวัติการเปรียนเพนการสงกุน</li> <li>เกิด เกิด เกิดได้เกิด</li> </ul>                                       | <b>มูลค่าทรัพย์สินสุทธิ (บาท)</b><br>ณ จันที่ 20/10/2565       |                                             |                                        |                 | -                            | нл                          | ଅଧ୍ୟର ୦୦ <b>ବ୍</b> ଭିତାଶ                | 00 lundfact sheet      |
| 🔊 มัอนูลคงเซน / เซนอวด                                                                                               |                                                                | ช่อย่อน <mark>โยบายการสงทุม</mark><br>      | มูลค่ากรัพย์สินลูกธ<br>(ยาก)<br>200-73 | NAV ต่อหน่วย    | อัตราพลดอบเทม<br>ละสม (YTD)  | จำนวนหน่วยส่วน<br>ของสมาชิก | จำนวนหน่วยส่วน<br>ชองนาสจ้าง<br>6 เวาะ1 | จำนวนหน่วยรวม          |
| <ul> <li>เบบประเบินความเลี่ยงในการสงๆข</li> <li>คำนวณภาษี/อางแพนเกษียณ</li> </ul>                                    | 999.20 unn                                                     |                                             | 642.70                                 | 15.0482         | -5.83%                       | 21.3535                     | 21.3560                                 | 42.7095                |
| 💉 มือมูล NAV                                                                                                    |                                                                | XMTLOV                                      | 147.27                                 | 9.6133          | -6.50%                       | 7.6589                      | 7,6599                                  | 15.3188                |
| <ul> <li>ดาวน์โหลด Statement</li> <li>ดาวน์โหลดแบบฟอร์ม</li> </ul>                                                   | กดไอคอนแว่นขยาย "                                              | 🔑 " เพื่อแสดง Fun                           | d Fact sheet                           |                 |                              |                             |                                         |                        |
| O ข้อตกลงและเชื่อนในการใช้งาน                                                                                        |                                                                |                                             |                                        | ประกาศนโซ       | มมายความเป็นด่วนตัว          | ( คำสงวนสิกธี (             | ຄຳແບະນຳເອີ້ອນຄວາ                        | มปลอดกัย I v0.4.1      |

## กองทุนของฉัน

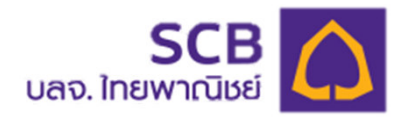

|                                                                                                    | ส่วนของสมาชิก                                                                                                    |                                                                           |                                                                                                  |                                                                          | ส่วนของนายจ                                                                          | oro                                                                                  |
|----------------------------------------------------------------------------------------------------|----------------------------------------------------------------------------------------------------|---------------------------------------------------------------------------|--------------------------------------------------------------------------------------------------|--------------------------------------------------------------------------|--------------------------------------------------------------------------------------|--------------------------------------------------------------------------------------|
|                                                                                                    | 50.00%                                                                                                    |                                                                           |                                                                                                  |                                                                          | 50.00%                                                                               |                                                                                      |
|                                                                                                    | สมาชิก<br>เซินละสม<br>525.00<br>พลประโยชน์ของเงินสะลม<br>-25.43                                                                                                    | นายจำง<br>เงินสมทบ<br>525.00<br>พลประโยชน์ของเงินสมทบ<br>-25.37           | พลดอบแทนเ<br>ยอดรวมทั้งสี                                                                        | ນັຈຈຸບັນສອນຜົນ<br>ໃນ                                                     | ณ อันที่ 20/10/256<br>- <mark>4.849</mark><br>999.20                                 | 5<br>6<br>0                                                                          |
|                                                                                                    |                                                                                                    |                                                                           |                                                                                                  |                                                                          |                                                                                      |                                                                                      |
|                                                                                                    | ยอดเงินทองทุนสำรองเลี้ยงชีพ                                                                                                    |                                                                           |                                                                                                  |                                                                          | сц :                                                                                 | oun 20/10/2565                                                                       |
|                                                                                                    | ยอดเงินทองทุนสำรองเลี้ยงชีพ<br>🔲 ดูแบบแยกทุกนโยมาย                                                                                                    |                                                                           | 110 Te                                                                                           |                                                                          | n :                                                                                  | oun 20/10/2585                                                                       |
| and the second second sec                                                                                                    | ยอดเงินทองทุนสำรองเลี้ยงชีพ<br>🔲 ดูแบบแยกทุกนโยบาย<br>รวมทุกนโยบาย                                                                                                    | ส่วนของ<br>และอมซีเ                                                       | <b>รมาชิก</b><br>พลุปธรัชชุมของ<br>เว็มสะสม                                                      | ส่วนของน<br>เงินสนาม                                                     | ณ :<br>ายจ้าง<br>พลประโยชน์ของ<br>เว็บสมาน                                           | อนท 20/10/2565<br>ขอดรวมทั้งสิ้เ                                                     |
| and the second second s | ยอดเงินทองทุนสำรองเลี้ยงชีพ                                                                                                    | ส่วนของส<br>เซินสะสม<br>0.00                                              | ามาชิก<br>พลุประโยชน์ของ<br>เว็บสะสม<br>0.00                                                     | ส่วนของน<br>เดินสมาม<br>0.00                                             | ณ :<br>งดังจาง<br>พลประโยชน์ของ<br>เป็นสมาน<br>0.00                                  | อนท 20/10/258<br>ขอดรวมทั้งสิ้เ<br>0.00                                              |
| 「「「「「「」」」                                                                                                    | ยอดเงินทองทุนสำรองเสียงชีพ                                                                                                    | ส่วนของส<br>ส่วนของส<br>เวินธะธม<br>0.00<br>0.00                          | ามาชิก<br>พลประวัยชน์ของ<br>เว็บสะสม<br>0.00<br>0.00                                             | ส่วนของน<br>เงินสนทม<br>0.00<br>0.00                                     | ณ :<br>งดัง<br>พลประโยยชีของ<br>เว็บสมาบ<br>0.00<br>0.00                             | วนท 20/10/258<br>ยอดรวมทั้งสิ้เ<br>0.00<br>0.00                                      |
| 「「「「「「「」」」                                                                                                    | ยอดเงินทองทุนสำรองเสียงชีพ                                                                                                    | <mark>ส่วนของส</mark><br>เงินสะสม<br>0.00<br>0.00<br>0.00                 | <b>พลุประโยชน์ของ</b><br>เป็นสะสม<br>0.00<br>0.00                                                | ส่วนของน<br>เดินดนทบ<br>0.00<br>0.00                                     | ณ :<br>พลประโยยนีของ<br>เว็บสมาบ<br>0.00<br>0.00                                     | อนท 20/10/258<br>ขอดรวมทั้งสิ้เ<br>0.00<br>0.00                                      |
| 「「「「「「「」」」                                                                                                    | ยอดเงินทองทุนสำรองเลี้ยงชีพ<br>วุแบบแยกทุกนโยบาย<br>รวมทุกนโยบาย<br>ยอดยกมา<br>รับโดนธะหว่างปี<br>โดนออกระหว่างปี<br>เกิดขึ้นระหว่างปี                                                                                                    | ส่วนของส<br>เว็บสะสม<br>0.00<br>0.00<br>0.00<br>525.00                    | พลประวัยชุมของ<br>เว็บสะสม<br>0.00<br>0.00<br>-25.43                                             | ส่วนของน<br>เดินสมทบ<br>0.00<br>0.00<br>0.00<br>525.00                   | ณ :<br>ทะจ้าง<br>พลประโยยชีของ<br>เว็บสมาม<br>0.00<br>0.00<br>0.00<br>-25.37         | ວບກ 20/10/258<br>ຍອດຮວບກັ້ນສັ້ນ<br>0.00<br>0.00<br>999.20                            |
|                                                                                                    | ยอดเงินทองทุนสำรองเลี้ยงชีพ                                                                                                    | ส่วนของส<br>เซ็นสะสม<br>0.00<br>0.00<br>0.00<br>525.00<br>0.00            | າມາອີກ<br>walsລ້ຍນະມິບອນ<br>ເວັບສະຄນ<br>0.00<br>0.00<br>-25.43<br>0.00                           | ส่วนของน<br>เดินลมาบ<br>0.00<br>0.00<br>525.00<br>0.00                   | ณ :<br>พลประโยยนีของ<br>เว็บสมาบ<br>0.00<br>0.00<br>-25.37<br>0.00                   | ວບກ 20/10/258<br>ຍອດຮວມກັ້ນສັ້ນ<br>0.00<br>0.00<br>999.20                            |
| A MA - AND A COLORADO                                                                                                    | ยอดเงินทองทุนสำรองเลี้ยงชีพ                                                                                                    | ສ່ວນຜວນດ<br>ເຈັບປະຊາມ<br>0.00<br>0.00<br>525.00<br>0.00<br>525.00<br>0.00 | รมาชิก<br>พลปรรัยชน์ของ<br>เว็บสะสม<br>0.00<br>0.00<br>-25.43<br>0.00<br>-25.43                  | ส่วนของม<br>เดินสมทม<br>0.00<br>0.00<br>525.00<br>0.00<br>525.00         | ณ :<br>พลประโยยชีขออ<br>เอียสมาย<br>0.00<br>0.00<br>-25.37<br>0.00<br>-25.37         | อนท 20/10/2569<br>ยอดรวมทั้งสิ้น<br>0.00<br>0.00<br>999.20<br>0.00<br>999.20         |
|                                                                                                    | ยอดเงินทองทุนสำรองเลี้ยงชีพ          ดูแบบแยกทุกนโยมาย         รวมทุกนโยนาย         ยอดยกเภ         ชมโดนระหว่างปี         โดนออกระหว่างปี         เกิดขึ้นระหว่างปี         สาออก/ขอรับเซ็นคงเงิน/เกษียณรับเงินจอด         รวม         เงินกองทุนเก่า | ส่วนของส<br>เงินสะสม<br>0.00<br>0.00<br>525.00<br>0.00<br>525.00          | ສມາອີກ<br>ພາປຣະໂຍຍະມ່ຍອອ<br>ເອີມສະສນ<br>0.00<br>0.00<br>0.00<br>-25.43<br>0.00<br>-25.43<br>0.00 | ส่วนของน<br>เป็นดนทม<br>0.00<br>0.00<br>525.00<br>0.00<br>525.00<br>0.00 | ณ :<br>พลประโยยนีของ<br>เป็นสมาบ<br>0.00<br>0.00<br>-25.37<br>0.00<br>-25.37<br>0.00 | ອບດຣວມກັ່ນສັ້ນ<br>ອບດຣວມກັ່ນສັ້ນ<br>0.00<br>0.00<br>999.20<br>0.00<br>999.20<br>0.00 |

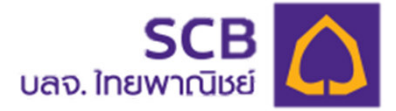

# กองทุนของฉัน (ต่อ)

| ยอดเงินกองทุนส่ารองเลียงชีพ            |          |                               |          | ຸດ ວັນ                    | ที่ 20/10/2565     |
|----------------------------------------|----------|-------------------------------|----------|---------------------------|--------------------|
| 🗹 ดูแบบแยกนโยบาย 🥢                     |          |                               |          |                           |                    |
|                                        | ส่วนของ  | วสมาชิก                       | ส่วนของเ | นายจ้าง                   |                    |
| รวมทุกนโยบาย                           | เงินสะสม | ของมันยะโยมน์ของ<br>นธะธิมชีเ | เงินสมทบ | พลประโยชน์ของ<br>เงินสมทบ | ยอดรวมทั้ง<br>สิ้น |
| ยอดยกมา                                | 525.00   | 11,14                         | 525.00   | 11.20                     | 1,072.34           |
| รับโอนระหว่างปี                        | 0.00     | 0.00                          | 0.00     | 0.00                      | 0.00               |
| โอนออกระหว่างปี                        | 0.00     | 0.00                          | 0.00     | 0.00                      | 0.00               |
| เกิดขึ้นระหว่างปี                      | 0.00     | 0.00                          | 0.00     | 0.00                      | 0.00               |
| ลาออก/ขอรับเงินคงเงิน/เทษียณรับเงินงวด | 0.00     | 0.00                          | 0.00     | 0.00                      | 0.00               |
| uca                                    | 525.00   | 11.14                         | 525.00   | 11.20                     | 1,072.34           |
| เงินทองทุมเก่า                         | 0.00     | 0.00                          | 0.00     | 0.00                      | 0.00               |
| รวมทั้งหมด                             | 525.00   | 11.14                         | 525.00   | 11.20                     | 1,072.34           |
| PVD1                                   |          |                               |          |                           | ~                  |
| PVD2                                   |          |                               |          |                           | ~                  |
| PVD3                                   |          |                               |          |                           | ~                  |

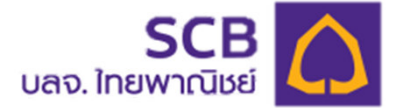

~

# กองทุนของฉัน (ต่อ)

#### ยอดเงินกองทุนสำรองเลี้ยงมีพ

ณ อันที่ 20/10/2565

#### 🗹 ดูเบบเยกนโยบาย

|                                        | douver   | ส่อนของสมาชิก             |          | ส่วนของนายวาว            |                    |  |
|----------------------------------------|----------|---------------------------|----------|--------------------------|--------------------|--|
| รวมทุกนโยบาย                           | เงินสะสม | พลประโยชเมือง<br>เจ็มสะสม | เดิมสมคม | cosมีขยะโยอง<br>บทนธมติเ | ยอดรวมทั้ง<br>สิ่ม |  |
| ຍອດຍາມາ                                | 525.00   | 11.14                     | 525.00   | 11.20                    | 1,072.34           |  |
| ธิบโอนระหว่างปี                        | 0.00     | 00.00                     | 0.00     | 0.00                     | 0.00               |  |
| Toronstrano                            | 0.00     | D.00                      | 0.00     | 0.00                     | 0.00               |  |
| เกิดขึ้นธะหว่างปี                      | 0.00     | 0.00                      | 0.00     | 0.00                     | 0.00               |  |
| ลาออก/มอรับเซิมคง/จิน/เกษียณรับเงินจอด | 0.00     | 00.0                      | 0.00     | 0.00                     | 0.00               |  |
| uca                                    | 525.00   | 11.14                     | 525.00   | 11.20                    | 1,072.34           |  |
| เงินทองทุนเท่า                         | 0.00     | 0.00                      | 0.00     | 0.00                     | 0.00               |  |
| รวมทั้งหมด                             | 525.00   | 11.14                     | 525.00   | 11.20                    | 1,072.34           |  |
|                                        |          |                           |          |                          |                    |  |

PVD1

|                                        | ส่วนของสมาชิก |                           | ສ່ວນປອຈນ |                          |                    |
|----------------------------------------|---------------|---------------------------|----------|--------------------------|--------------------|
| นโยบายตราสารหนั                        | เดินสะสม      | พลปรายชน์ของ<br>เซินสะลิม | เงินสมาย | waปรไยมน์ขอว<br>เงินสมาบ | ຍອດຣວມກໍ່ຈ<br>ສົ່ນ |
| ยอดยามา                                | 26.09         | 0.17                      | 26.08    | 0.18                     | 52.52              |
| Suleusหว่างป                           | 0.00          | 00.6                      | 0.00     | 0.00                     | 0.00               |
| Taucanstration                         | 0.00          | 0.00                      | 0.00     | 0.00                     | 0.00               |
| กัดยิ่มระหวางปี                        | 0.00          | 0.00                      | 0.00     | 0.00                     | 0.00               |
| ลาออก/ขอรับเงินกงุงิน/เกษียณรับเงินจวด | 0.00          | 0.00                      | 0.00     | 0.00                     | 0.00               |
| uca                                    | 26.09         | 0.17                      | 26.08    | 0.18                     | 62.62              |
| เงินทองทุนเก่า                         | 0.00          | 0.00                      | 0.00     | 0.00                     | 0.00               |
| รวมทั้งหมด                             | 26.09         | 0.17                      | 26.08    | 0.18                     | 52.52              |
| PVDUTEQ                                |               |                           |          |                          | *                  |

# ข้อมูลผู้ใช้งาน

SCB 🏠

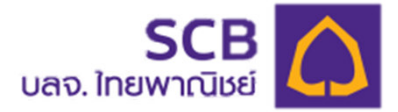

#### A Ineten

| (R 8/80)                                                   | ข้อมูลพู้ใช้งาน                                          | (แม้ชียมอรัสสมาน              |
|------------------------------------------------------------|----------------------------------------------------------|-------------------------------|
| sidennön : NOTE3_MEMO4<br>sidennullup : 3                  | ชื่อบริษัท                                               | รหัสนายจำง                    |
| NOTES .                                                    | usun                                                     |                               |
| robusto                                                    | เชื่อ-นามสกุด                                            | วันเดือนปีกิด                 |
| <ul> <li>(9) (9) (9) (9) (9) (9) (9) (9) (9) (9)</li></ul> |                                                          |                               |
| 🗈 เปลี่ยนเพนการตลกุม                                       | เลขประจำตัวประชาชนหรือเลขหนังสือเดินทาง<br>XXXXXXXXXX123 | ธศัสสมาชิก<br>                |
| <ol> <li>เละรักระเลี้ยมพรกระดบ</li> </ol>                  | accu lea cito                                            | <u>ศ ตระสุขทรศัพร์วิศ</u> รีล |
| -                                                          | Active                                                   | XXXXXXX862 2                  |
| E ochevicoun                                               | биа                                                      | วันที่เริ่มเป็นสมาชิกกองาน    |
| 🗇 ücyenolitu / ituoop                                      | dom*****ชิgmal.com เก่ไขข้อมูล                           | 1 D.E. 2584                   |
| 🗄 เบบประเมินกวามสี่ยงในการกงทุม                            | วมที่มีการาม                                             | วันที่มาส่งเป็นกออกมาเรื่อเรก |
| 🗟 คำปองมากปราวาสพามาย์อยา                                  | 6 W.A. 2564                                              | 1 U.E. 2564                   |
|                                                            | เรื่อเตกอการรีบ OTP และ การเสียเตียน                     |                               |
| A DOLUM NAW                                                | 🔿 nuneradinsetwrißenio 💿 õlue                            |                               |

สมาชิกสามารถเปลี่ยนแปลงข้อมูลได้ และระบบจะจัดส่ง OTP (เบอร์โทร/Email เดิม) เพื่อยืนยันรายการ ในการยืนยันเปลี่ยนแปลงข้อมูล และจะจัดส่ง SMS หรือ email (เบอร์โทร/Email ใหม่) ในการแจ้งการ เปลี่ยนแปลงข้อมูลสำเร็จ

## **Statement**

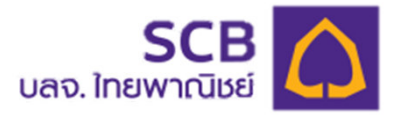

| SCB<br>โกยพาณิชย์                                                   |                                                  |              |                                     |   |
|---------------------------------------------------------------------|--------------------------------------------------|--------------|-------------------------------------|---|
| 8 R ann                                                             | ดาวน์โหลด Statement                              |              |                                     |   |
| ลหลิสเกษา : NOTE3_MEM02<br>ระดิมความเสียองออคุณ : 4                 | 🔀 รายงานขอดเงินกองทุนสำรองเสี้ยงชีพ ประจำปี 2565 |              |                                     |   |
| NOTE3<br>กองกุม : กละไทยพาเนียย์ มาสเฉอร์พืนอ์ ซึ่งจอ<br>กลยิ่งแล้ว | ครึ่งปีแรก มกราคม - มิถุนายน 2585                |              | รูป icon ไฟล์ PDF เพื่อ<br>ดูเอกสาร |   |
| 🗊 ข้อมูลคงเซิม / เซินงวด                                            | 🔓 รายงานขอดเงินกองทุนสำรองเสี้ยงชีพ ประจำปี 2564 |              |                                     |   |
| 🖾 เบบประมินความเชี่ยงในการสงกุม                                     | ครึ่งปีแรก มกราคม - มิถุนายน 2564                | 🗄 ครึ่งปีเรก | ติถุนายน - ฮันวาคม 2564             | 2 |
| คำนอณm8/วางเพนเทษียณ                                                | 🕞 ธายงานขอดเงินกองกุนสำรองเลี้ยงชีพ ประจำปี 2563 |              |                                     |   |
| 🖉 daya NAV                                                          |                                                  |              |                                     |   |
| cnoulinea Statement                                                 | ครึ่งปีแรก มิถุนายน - ธันวาคม 2583               | 2            |                                     |   |
| 🛓 ตาวน์เหลดแบบฟอสม                                                  |                                                  |              |                                     |   |
| 🛈 ขอตกลอเละเชื่อนใขการใช้งาน                                        |                                                  |              |                                     |   |
| (2) Ahmufiwudaa                                                     |                                                  |              |                                     |   |
| A salar                                                             |                                                  |              |                                     |   |
|                                                                     |                                                  |              |                                     |   |

## **Statement**

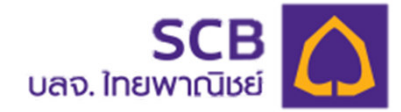

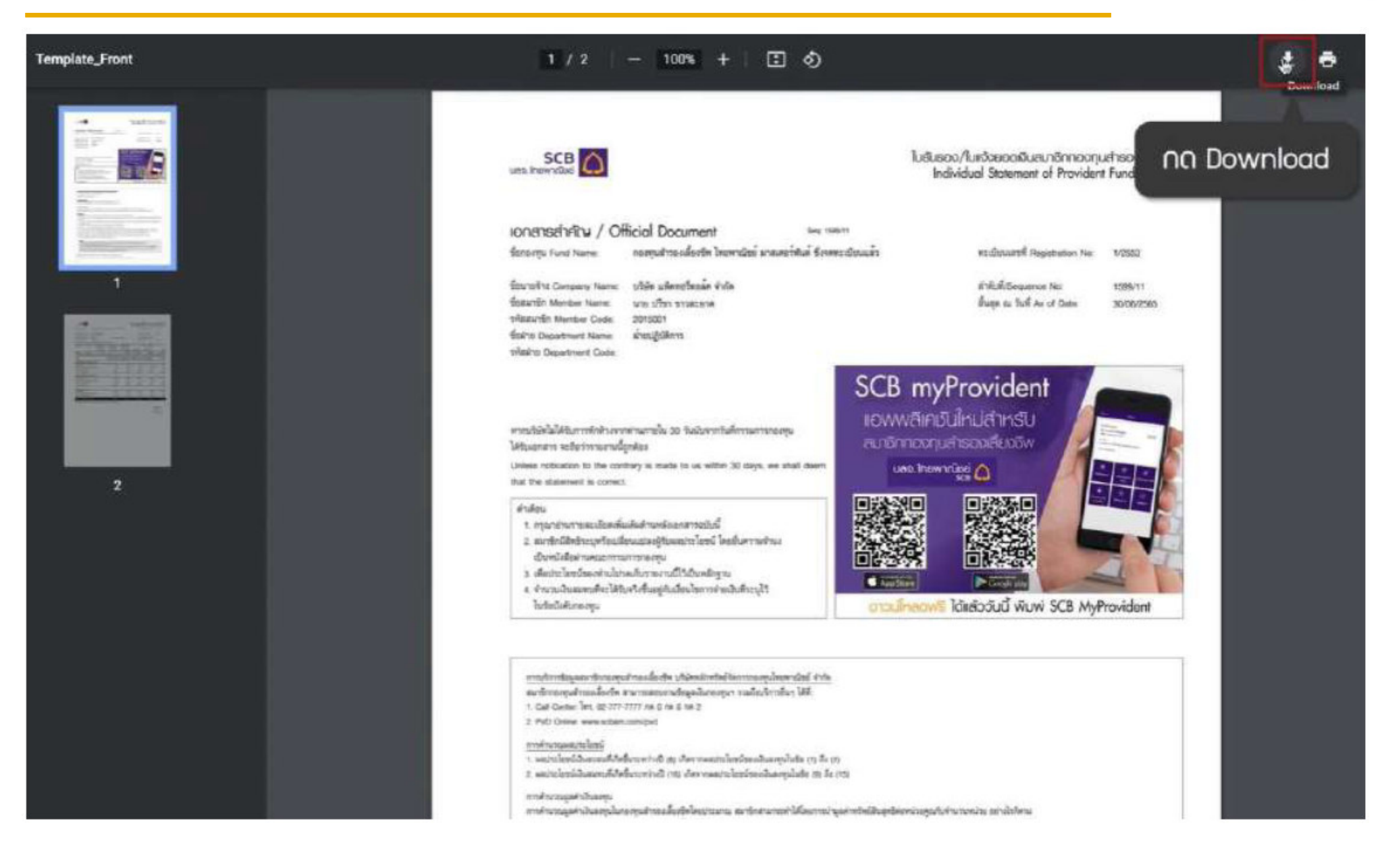

**58** 

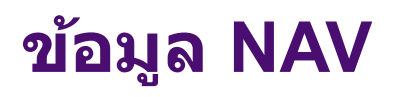

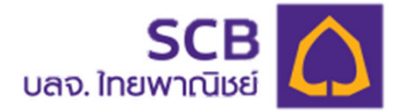

| SCB<br>โทยพาเนิชย์                                                                          |                                 |             |            | 1                          | 2 XOXX XOXX (SULXX | ox ∾ IQ I <b>1ne</b> IEN     |
|---------------------------------------------------------------------------------------------|---------------------------------|-------------|------------|----------------------------|--------------------|------------------------------|
|                                                                                             | ບ້ອມູສ NAV                      |             |            |                            |                    |                              |
|                                                                                             | 1) แลกหม่อยอากุม เองก           | ואיזיז      |            | ศิลากละกุะ<br>กยวญบทั้งหมด | 2                  | Q. /tum                      |
| (สระสะ - ปรีสัก ยาวของ สำคัญ<br>กอบกุม - คลิสเพลิกราม ปรีสัก xxxxx สำคัญ<br>ชีวขอกหรือบแล้ว | กอวกุณนโยษาย                    | NAV ณ วันที | NAV ODBUDS | นูลคากรัพย์สินสุกรี (บาท)  | nsıw               | 01570                        |
| <b>(</b> )                                                                                  | พบัวจาน บริษัท อุเทศไทย ย่าทั่ม |             |            |                            |                    |                              |
| 🗊 เปลี่ยนเพนการสงกม                                                                         |                                 | 20/10/2565  | 15.0482    | 935,349,541.46             | d nsw              |                              |
| Contraction that and every array                                                            | PVDUTFI                         | 20/10/2565  | 17.4138    | 967,788,016.03             | wran Da            | etero BB                     |
| 🗊 เด้าเหม่าการความ                                                                          | PVDUTMX                         | 20/10/2585  | 9.6133     | 161.174.574.02             | d) nsw             | ≣≣ ansno                     |
| 😰 บ้อนอยอาจีน / เดิมออก                                                                     |                                 |             |            |                            |                    |                              |
| 🗧 แนสไรเป็นความ คียงในการสรวณ                                                               |                                 |             |            |                            |                    |                              |
| 🖪 คำนวณภาษีไรวาลเพิ่มเกลือณ                                                                 |                                 |             |            | ประกาศประวาทยินสวนสว       | ศาสงวนอิกรี I ศาสม | ม้หรือฉครามเปลอดกัญ I v0.4.1 |
| 💋 ủoga NAV                                                                                  |                                 |             |            |                            |                    |                              |
| 🕢 ตาวนไหลด Statement                                                                        |                                 |             |            |                            |                    |                              |
| 🛓 ตาอน์ไหลดแบบฟอล์น                                                                         |                                 |             |            |                            |                    |                              |
| (j) บังตายขเตเดียนในการใช้ขาน                                                               |                                 |             |            |                            |                    |                              |